# 輕鬆蒐集 我的文獻資料

圖書資訊處讀者服務組 許華珍 (07)3121101#2133#71 <u>erm@kmu.edu.tw</u>

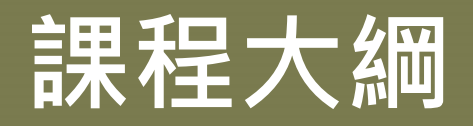

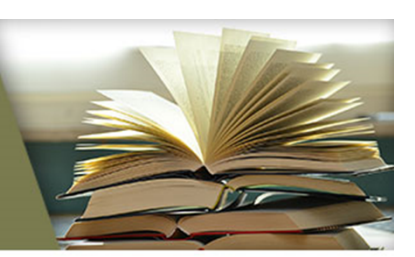

### ◆各類型資源面面觀

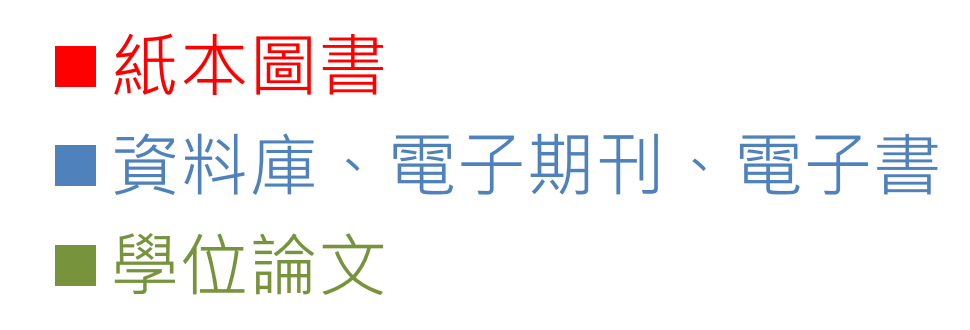

### ◆各領域常用電子資源

◆電子資源檢索技巧

◆善用個人化功能

◆館際合作服務

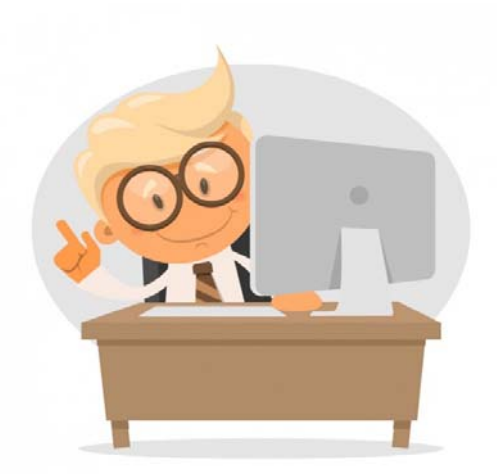

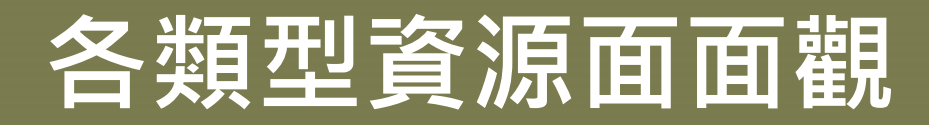

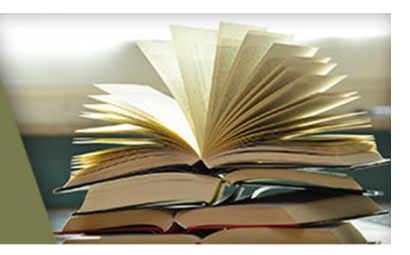

| 資料類型                     | 取得管道                                | 備註說明                      |
|--------------------------|-------------------------------------|---------------------------|
| 紙本圖書                     | 館藏查詢系統                              |                           |
| 資料庫、電子期刊、<br>電子書         | 電子資源查詢系統                            |                           |
| 單篇期刊文獻                   | 1.Google scholar<br>2.PubMed、Embase | 可輸入關鍵字或篇名查找<br>不同資料庫的文獻   |
| 國內學位論文                   | 臺灣博碩士論文知識加值<br>系統                   | 收錄國內所有學位論文書<br>目資料,不一定有全文 |
|                          | 華藝線上圖書館                             | 收錄學位論文、期刊                 |
| 岡小路公司                    | 國際博碩士論文數位圖書<br>館(NDLTD)             | 收錄世界各地學位論文書<br>目資料,不一定有全文 |
| 図 / <sup>·</sup> 子 山 咄 人 | 美加地區博碩士論文資料<br>庫(PQDT)              | 收錄美加地區學位論文                |

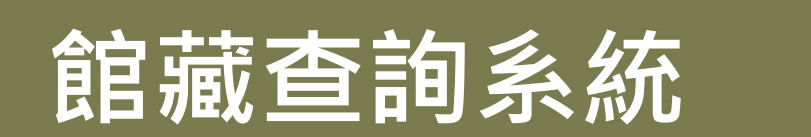

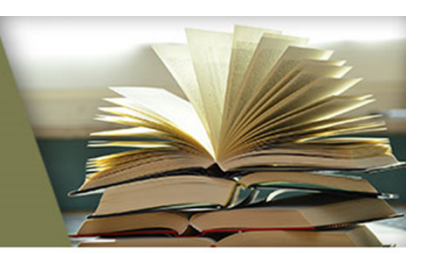

登入

### ◆ 查詢紙本圖書(亦可查視聽資料、電子書、高醫紙本論文)

#### https://toread.kmu.edu.tw/toread/opac

語系/ Language: 繁體中文 - KMU OLIS

|                         | 高加醫學大學圖書資訊處 領域通知系統<br>Office of Library and Information Services Library Catalog 着搜守智慧財產權<br>在個人合理範圍內使用                                                                                                    |
|-------------------------|----------------------------------------------------------------------------------------------------|
| 3<br>E<br>No Image      | 會心理學 = Social psychology         錄類型:          御書目語言資料,印刷品:單行本          列題名:       Social psychology          者目:          新言言資料,印刷品:單行本          列題名:          Social psychology          者:          林仁和          版地:          臺北市          版者: <u>揚智文化:</u> 版本:          2002[民91]          本:          初版          頁冊數:          349面23公分;          叢名:          九理學叢書          題:          社會心理學          題:          社會心理學          題:          社會心理學          图:          新會小理學          图:          新會小理學          图:          新會小理學          图:          新會小理學          题:          新會小理學          题:          新會小理學          题:          新會小理學          题:          新會小理學          题:          新會小理學          题:          新會小理學          题:          新會小理學          题:          新會小理學 |
| ☆ ☆ ☆ ☆ ☆ <u>塗 0</u> 讀者 |                                                                                                    |

| □ 館嘉     | ŧ              |        |             |            |              |    | 全部   |      |     | •                 |
|----------|----------------|--------|-------------|------------|--------------|----|------|------|-----|-------------------|
|          |                |        |             |            |              |    |      |      | 1 筆 | • 頁數 1 • <b>1</b> |
| 條碼號      | <u> 典藏地名稱</u>  | 館藏流通類別 | 資料類型        | 索書號        | 使用類型         | 羞號 | 借期狀態 | 預約狀態 | 備註欄 | 附件                |
| 50300519 | 前棟3F一般圖書區(圖書館) | 一般圖書   | 一般圖書 (Book) | 541.7 8766 | 一般使用(Normal) |    | 在架   | 0    |     |                   |
|          |                |        |             |            |              |    |      |      | 1塗  | · 頁數 1 • 1        |

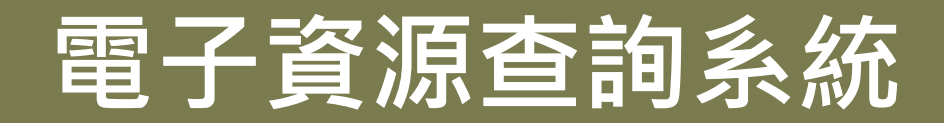

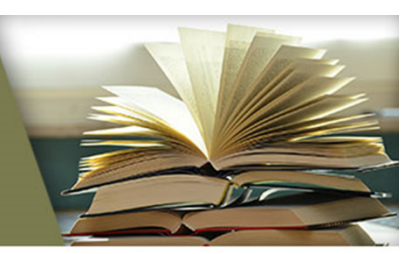

5

#### ◆查詢資料庫、電子期刊及電子書

◆ <u>http://er.kmu.edu.tw/er/</u> (帳號:學號/職號;密碼:數位學園密碼)

|                                                                             | 圖書館                                                            | 最新消息   常見問題   Engli                            | sh I ❷登入 I    |
|-----------------------------------------------------------------------------|----------------------------------------------------------------|------------------------------------------------|---------------|
| 高雄醫學大學圖書資<br>Office of Library and Information<br>Kaohsiung Medical Univers | 首頁 / 登入                                                        |                                                |               |
|                                                                             | 登入                                                             |                                                |               |
|                                                                             | 中長 號:                                                          |                                                |               |
|                                                                             | 密碼:                                                            |                                                |               |
|                                                                             |                                                                | 登入                                             | Guest 登入      |
|                                                                             |                                                                | 訪客(限小港醫院網域使用)                                  | 訪客(限大同醫院網域使用) |
| ✔最新消息                                                                       | 系統說明                                                           |                                                |               |
| > 〔試用資料庫〕                                                                   | 1.系統登入帳號密碼:<br>●[帳號] 教職員為員工編號,學句                               | = 為豐號。                                         |               |
| > 〔試用資料庫〕                                                                   | ●[密碼] 請輸入高醫數位學園密码<br>→ (四码) 計輸入高醫數位學園密码                        | ■、如初次使用或忘記密碼,請重新設)<br>4ず(5)。                   | 定             |
| ▶〔2020年新訂]                                                                  | 或電活調看服務組(分機2133轉6<br>2.高醫校園內的訪客請點選"GUEST登入                     | 49(65)。<br>。                                   |               |
|                                                                             | 小港醫院訪客請點選"訪客(限小港醫<br>大同醫院訪客請點選"訪客(限大同醫<br>3.若為校院兼任人員(如研究人員、研究) | 院網域使用)"登入。<br>院網域使用)"登入。<br>助理、兼任教師及代訓醫師),請另申讀 | 青系統帳號。        |

# Google scholar

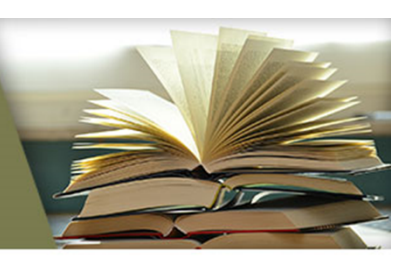

### ◆查詢單篇期刊文獻

### https://scholar.google.com.tw/

| 所有網頁   | 圖片                              | 更多                                                                               |                                                                                                    | 登                                | ス              |    |
|--------|---------------------------------|----------------------------------------------------------------------------------|----------------------------------------------------------------------------------------------------|----------------------------------|----------------|----|
| 所有     | 「網頁<br>所有編                      | 圖片 更多<br>電   周৮   更多                                                             | ▶ 我的剧主箱 			 ¥ 我的分音引田塘漠 		 ● 仲钢 		 ▲ ● 教設会                                                                                                    |                                  |                | 蓉入 |
| G      | G                               | 所有網頁 圖片                                                                          | ·<br>更多                                                                                                    |                                  | 登入             |    |
| 學很     | 學術                              | Google                                                                           | sars 🔍 🤍                                                                                                    |                                  |                |    |
| 搜查     |                                 | 學術搜尋                                                                             | 約有 387,000 項結果 (0.03 秒)                                                                                                    | ✔ 我的文章引用情况                       | •              |    |
| 語言圖書帳戶 | 搜尋新<br>語言<br>圖書<br>劇<br>帳<br>按鈕 | 文章<br>我的圖書館<br>不限時間<br>2016 以後<br>2015 以後<br>2015 以後<br>自訂範圍<br>按照關聯性排序<br>按日期排序 | <ul> <li>提示:如只要搜尋中文(繁體)的結果,可使用學術搜尋設定.指定搜尋語言。</li> <li>[引言] An account of the Crustacea of Norway: with short descriptions and figures of all the species</li> <li>GO Sars - 1895 - A. Cammermeyer</li> <li>被引用 1787 次 相關文章 全部共 15 個版本 引用 儲存</li> <li>[引言] Report on the Schizopoda collected by HMS Challenger during the years 1873-76</li> <li>GO Sars - 1885</li> <li>被引用 1499 次 相關文章 全部共 3 個版本 引用 儲存</li> <li>Ampullopancreatic carcinoma: preoperative TNM classification with endosonography.</li> <li>TL Tio, GN Tytgat, RJ Cikot, HJ Houthoff, PR Sars - Radiology, 1990 - pubs.rsna.org</li> <li>Endosonography (ES) was used for the preoperative TNM (1987) staging of tumors in 43 patients with pancreatic cancer and 24 patients with ampullary carcinomas. These results</li> </ul> | vliz.be                          | (PDF)          |    |
|        |                                 | <mark>搜尋所有網站</mark><br>搜尋所有中文網頁<br>搜尋繁體中文網頁                                      | were correlated with the histologic findings of resected specimens. Early-stage tumors<br>被引用 201 次 相關文章 全部共 4 個版本 Web of Science: 181 引用 儲存 顯示更多服務<br>Clinical progression and viral load in a community outbreak of coronavirus-associated<br>SARS pneumonia: a prospective study 可直接下載全文<br>Y Guan, KY Yuen, HKU/UCH SARS Study Group - The Lancet, 2003 - Elsevier                                                                                                    | nihbrp.com<br>-Text@KMU Library( | ) [PDF]<br>高醫) | i  |
|        |                                 | ✔ 包含重利                                                                           | BACKGROUND: We investigated the temporal progression of the clinical, radiological, and virological changes in a community outbreak of severe acute respiratory syndrome (SARS).                                                                                                    |                                  |                |    |

# 臺灣博碩士論文知識加值系統

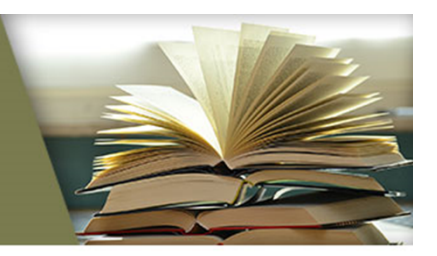

7

### ◆查詢國內所有學位論文書目資料,不一定有全文

#### <u>https://ndltd.ncl.edu.tw</u>

|                                                  |                  | … 網站地圖 首頁 關於本站 聯絡我們 國圖首頁 常見問題 操作說明                                                                    |
|--------------------------------------------------|------------------|----------------------------------------------------------------------------------------------------|
| NDLTD                                            | 臺灣博碩十論文知識        | 加值系統 English  FB 專頁  Mobile                                                                           |
| IN TAIWAN                                        | 論文基本資料 摘要 外文摘要 目 | 次 参考文献 電子全文 論文連結 QR Code                                                                              |
| 一般民眾研究                                           | 本論文永久網址:         | http://handle.ncl.edu.tw/11296/ndltd/21263625616342753084 複製永久網址                                      |
| (163.15.156.123                                  | 研究生:             | 葉自強                                                                                                   |
| 間易查詢                                             | 研究生(外文):         | YEH, TZYH-CHYANG                                                                                      |
|                                                  | 論文名稱:            | 音樂聆聽的認知與理解:美學與認知心理學取向                                                                                 |
| 查詢字詞擴展                                           | 論文名稱(外文):        | The Cognition and Comprehension of Music Listening: An Aesthetic and Cognitive Psychological Approach |
| <ul> <li>✓ 論文名稱 □ 研<br/>查詢模式: ● 料</li> </ul>     | 指導教授:            | 錢善華 · 陳學志 ·                                                                                           |
| 輔助檢索:■簡                                          | 學位類別:            | 博士                                                                                                    |
| 全文類型: ■電                                         | 校院名稱:            | 國立臺灣師範大學                                                                                              |
| 熱門檢索詞: 1                                         | 系所名稱:            | 音樂學系                                                                                                  |
|                                                  | 論文出版年:           | 2013                                                                                                  |
| 最新消息                                             | 畢業學年度:           | 101                                                                                                   |
| © 2012/11/C                                      | 語文別:             | 中文                                                                                                    |
| © 2014/07/C                                      | 論文頁數:            | 315                                                                                                   |
| <ul> <li>2010/10/2</li> <li>2016/11/1</li> </ul> | 中文關鍵詞:           | 美學、音樂美學、認知心理學                                                                                         |
| 知覺之研究                                            | 外文關鍵詞:           | aesthetics  music aesthetics  cognitive psychology                                                    |
| © 2016/11/1                                      | 相關次數:            | 參被引用:0 ◎點閱:488 ★評分:                                                                                   |

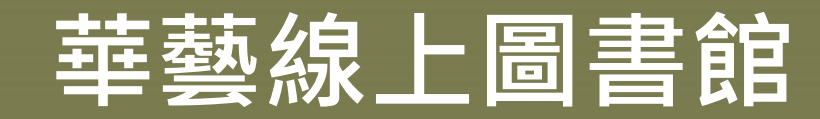

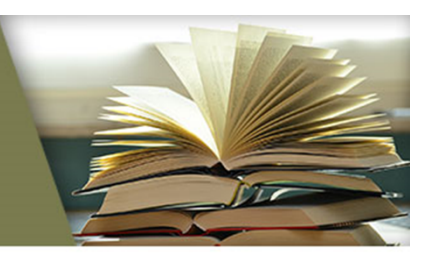

#### ◆查詢國內期刊文章、會議論文、學位論文、電子書 Language・ Language・ Langua

|                                                               |                              |             |        | 瀏覽                                         | 進階檢索                                         | 儲值&購物車                      | 登入 加入會員 開             | 費點數 個人 | 、化服務 ☑ 客服            | 中心 使用說明 | 網站地圖    |
|---------------------------------------------------------------|------------------------------|-------------|--------|--------------------------------------------|----------------------------------------------|-----------------------------|-----------------------|--------|----------------------|---------|---------|
| 瀏覽                                                            | 進階檢索                         | 儲值8         | 購複     | T                                          |                                              |                             |                       |        | - Editor             | 0       |         |
|                                                               | 文章   出                       | 版品   所      | 有欄     |                                            | 入阜   出版品                                     | 1 所有職位                      |                       | ų (    | 更多選項                 | ♥ 查詢歷史  |         |
| 期刊文章<br>1,602                                                 | 會議論文<br>0                    | 碩博士論<br>115 | 其<br>文 | 明刊文章<br>來源資料庫<br>CEPSは                     | <ul> <li>會議論文 碩博</li> <li>☆電子期刊 ▼</li> </ul> | は論文 電子書<br>期刊文章 > 主題瀏覧 > 警号 | 學與生命科學 > 醫護公衛         |        |                      |         |         |
| 依下方條                                                          | 件來精確結果                       |             | 查      | 主題瀏覽                                       |                                              | 來源資料庫 : CEPS中文電子期           | 1刊 🔀                  |        |                      |         |         |
| 來源資料庫                                                         | E 3                          | 青除條件区       | 來      | <ul> <li>人文學</li> <li>社會科</li> </ul>       | 85.<br>T                                     | 搜尋期刊                        |                       |        |                      |         |         |
| CEPS中文電                                                       | 了于期刊 ( <b>1</b> ,602)        |             | 篇      |                                            | 55.<br>A 4                                   |                             |                       | 0      |                      |         |         |
| 學科分類                                                          |                              |             | 每      | <ul> <li>◆ G-114</li> <li>● 警察與</li> </ul> | ≠<br>生命科學<br>學(632)                          | 出版地區 : 🗹 全部 🗆 台灣            | 費 □ 中國大陸(含港漢) □ 美國 [  | □其他    |                      |         | 🔀 Clear |
| <ul> <li>♥ 醫學與生</li> <li>♥ 社會科學</li> <li>♥ 人文學 (3)</li> </ul> | 命科學 (1,534)<br>(1,453)<br>9) |             | 共      |                                            | 林漁業科學(271)<br>護公衛(167)<br>2命科學(125)          | (出版地區)  ▼                   | 3                     |        |                      |         |         |
| <ul> <li>自然科學</li> <li></li></ul>                             | (11)                         |             |        | ● 生<br>● 藥                                 | 2醫綜合(107)<br>發學(93)                          | 共 167 筆 , 1 - 20 筆          |                       |        | 共 <b>9</b> 頁         | 1234    | 56789 р |
| V 8281111 1-7-                                                | (0)                          |             |        | ● 優                                        | 健康管理(61)                                     | 出版品名稱                       | 出版單位                  | 出版地區   | 最新卷期                 | 出版日期    | 個人化服務   |
| 年代                                                            |                              |             |        | <ul> <li>■ 植</li> </ul>                    | ₩税醫學(57)<br>植物學(54)                          | 醫保研究雜誌                      | 臺灣醫療保健研究學會            | 台灣     | 2卷1期<br>( 停刊 )       | 2006/03 | 🕸 🚯     |
| 2016年以後<br>2014年以後                                            | (5)<br>(55)                  |             |        | <ul> <li>● ①</li> </ul>                    | ∿理學(50)<br>カ物學(41)                           | Clinical Neonatology        | 中華民國新生兒科醫學<br>會       | 台灣     | 15卷2期<br>(停刊)        | 2008/12 | ÷ 🕫     |
| 2012年以後                                                       | (264)                        | ▼展開         |        | <ul> <li>● 4</li> <li>(3)</li> </ul>       | E化工程與生醫工程<br>31)                             | 馬偕護理專科學校學報                  | 馬偕醫護管理專科學校            | 台灣     | 3期<br>(刊名變更)         | 2003/05 | 🕸 🚱     |
| 出版品名稱                                                         | 爯                            |             |        | ● 書<br>指標期刊級                               | 發牧學(12)<br>劉覽                                | 勞工安全衛生研究季刊                  | 行政院勞工委員會勞工<br>安全衛生研究所 | 台灣     | 22卷4期<br>(刊名變更)      | 2014/12 | ÷ 🔁     |
|                                                               |                              |             |        | 預刊期刊(                                      | Preprint)                                    | 護理暨健康照護研究                   | 台灣讚理學會                | 台灣     | 11卷4期<br>(停刊)        | 2015/12 | 🕸 🖗     |
|                                                               |                              |             |        | 出版単位》<br>拼音瀏覽                              |                                              | 學校衛生讀理雜誌                    | 中華民國學校衛生護理<br>學會      | 台灣     | <b>24期</b><br>(正常發行) | 2015/08 | ÷ 🔁     |

8

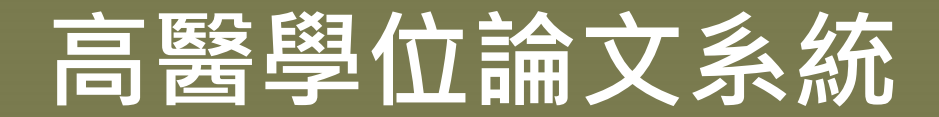

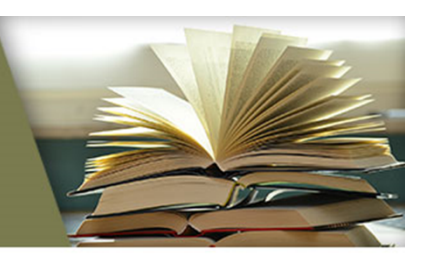

# ◆查看高醫紙本/電子學位論文公開狀態 ◆<u>https://thesis.kmu.edu.tw/</u>

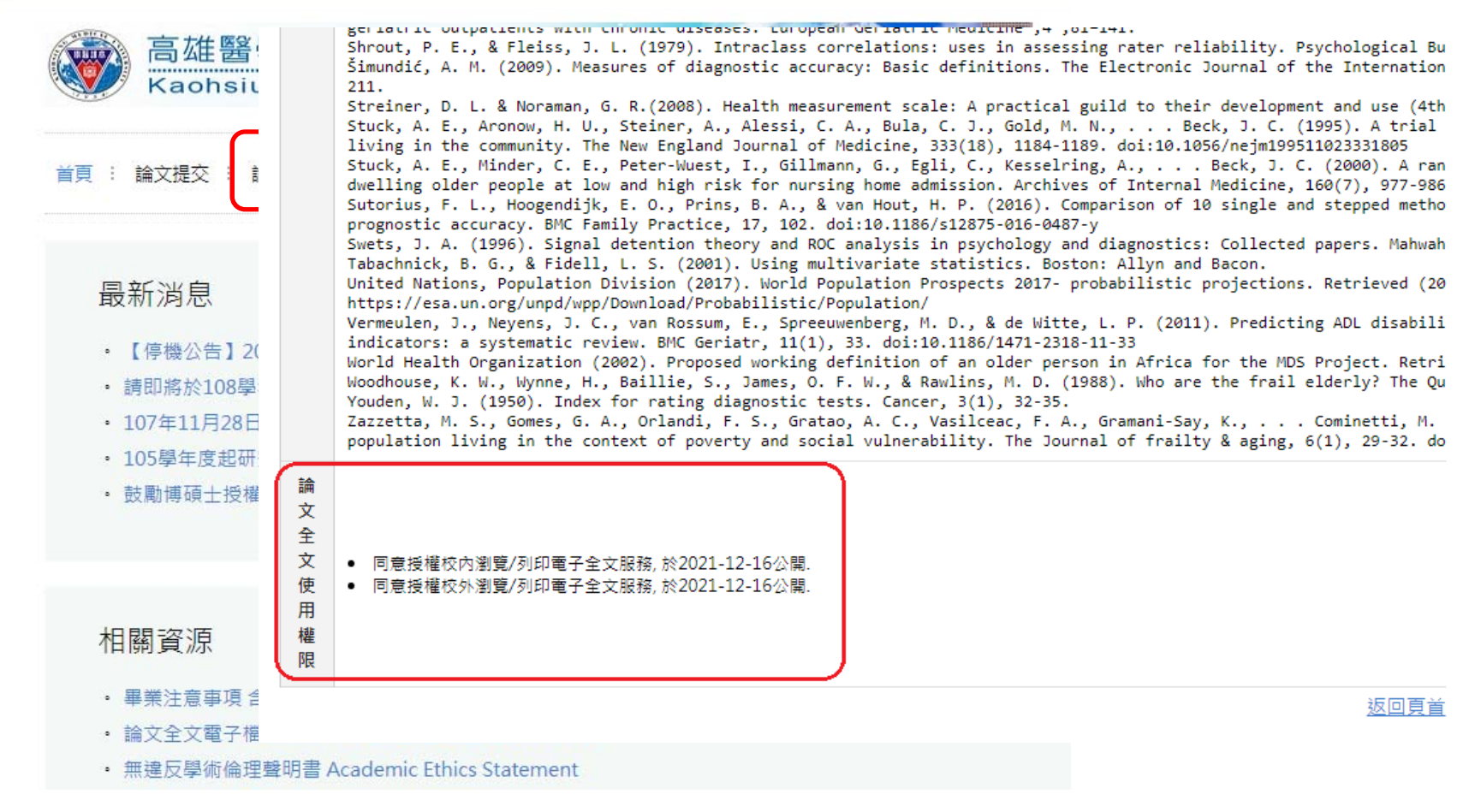

取得國內學位論文方式

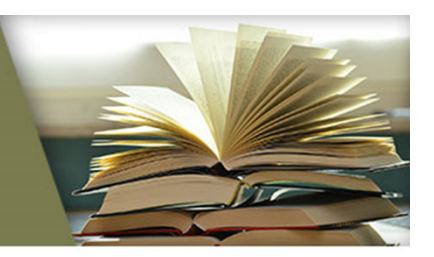

### ◆ 需先確認論文紙本、電子全文授權狀態

|      | 立即公開                                                       | 延後公開                                                    |
|------|------------------------------------------------------------|---------------------------------------------------------|
| 紙本論文 | • 高醫 : 圖書館2F學位論文區(不<br>外借)<br>• 外校 : 親自到館or申請館際合<br>作(須付費) | •已過延後公開年限or五年前論<br>文一定可取得,取得方式同左<br>•若 <u>未公開</u> 則無法取得 |
| 電子論文 | 可透過以下管道取得:<br>•臺灣博碩士論文知識加值系統<br>•華藝線上圖書館                   | •已過延後公開年限論文有機會<br>取得,取得方式同左<br>•若 <u>未公開or不公開</u> 則無法取得 |

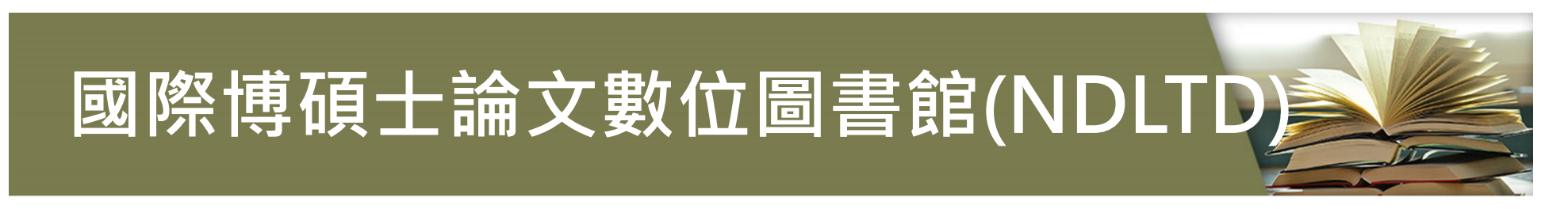

### ◆查詢世界各地學位論文書目資料,不一定有全文

#### http://search.ndltd.org/

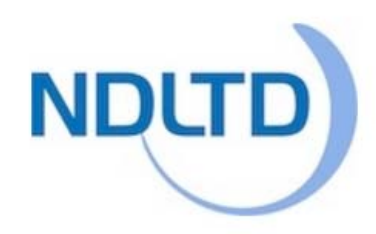

### Global ETD Search

Search the 4,545,861 electronic theses and dissertations contained in the NDLTD archive:

Type something to start searching...

advanced search tips 🌱 how to contribute records 🕻

Q

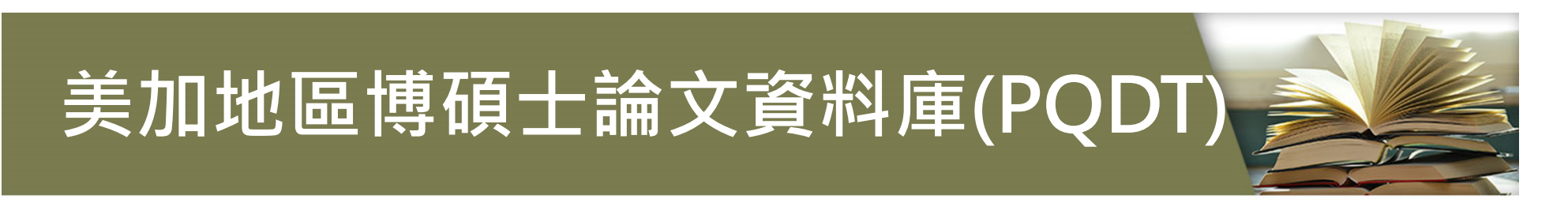

#### ◆查詢美加地區學位論文

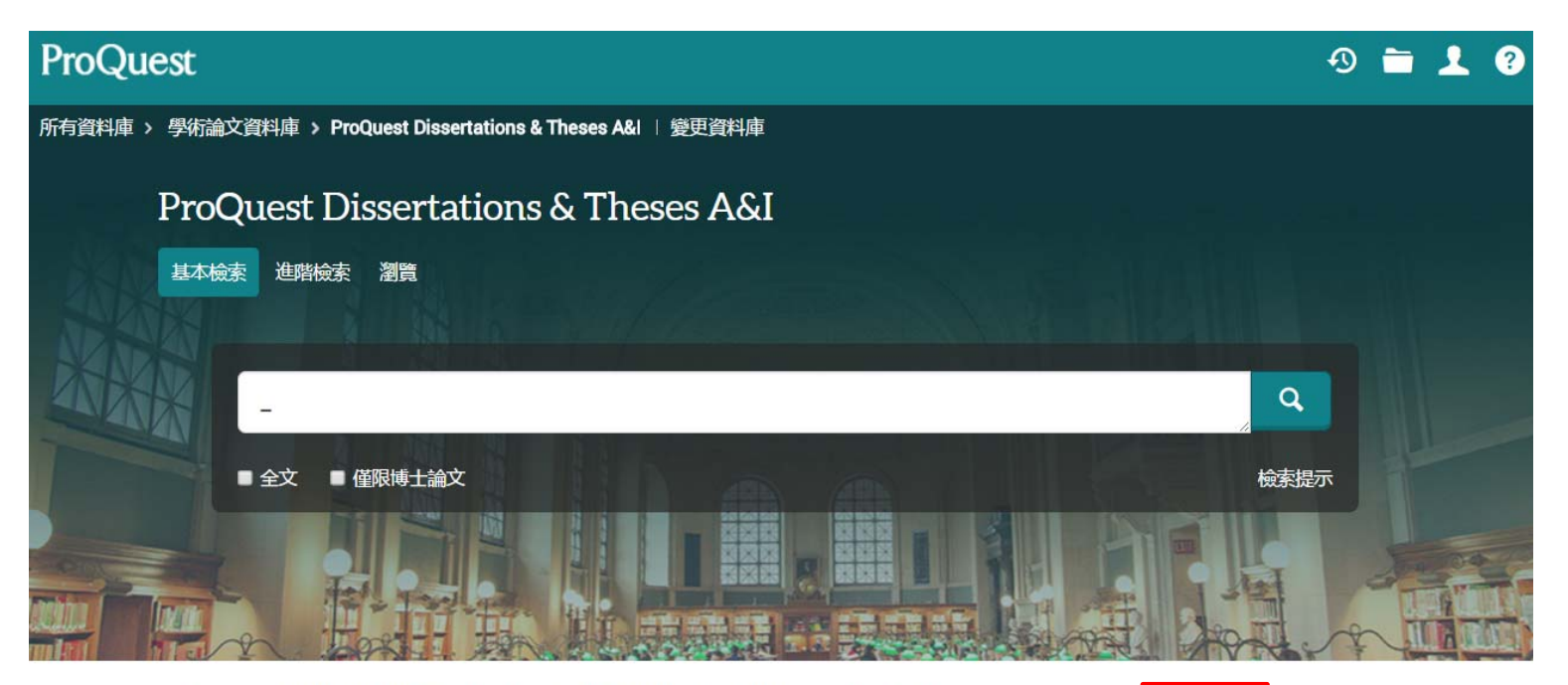

本資料庫是全世界最詳盡的博碩士論文合集,收錄世界各地從1861年至今的博碩士論文。

#### 您可以存取下列項目:

- ProQuest Dissertations & Theses A&I: Business
- ProQuest Dissertations & Theses A&I: Health & Medicine
- ProQuest Dissertations & Theses A&I: History
- ProQuest Dissertations & Theses A&I: Literature & Language
- ProQuest Dissertations & Theses A&I: Science & Technology
- ProQuest Dissertations & Theses A&I: Social Sciences
- ProQuest Dissertations & Theses A&I: The Arts

高雄醫學大學

想要瞭解更多資訊?

嘗試下列其中一個選項:

- 檢索線上說明。
- 探索ProQuest 的產品支
- 援中心常見問題的答案。 • 聯絡支援如果您需要進

# 常用電子資源-醫藥學

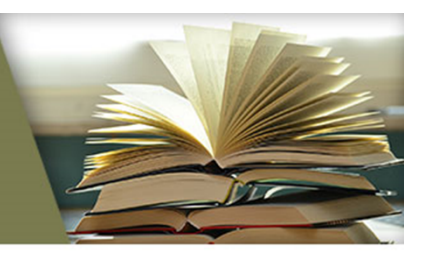

| PubM                            | led 醫學資料庫    | Ē                     |                                      |                             |                  |           |                        |                 |   |
|---------------------------------|--------------|-----------------------|--------------------------------------|-----------------------------|------------------|-----------|------------------------|-----------------|---|
| Put ME                          | DLINE Comp   | lete 生物醫              | 學旗艦뷊                                 | 。<br>全文                     | 資料庫              | Searc     | <u>Sign in to NCBI</u> |                 |   |
| US N 新檢索<br>Medi<br>Institu     | ProQuest Hea | lth Resear            | ch Prem                              | ium C                       | ollectio         | n 健康      | 與醫療資料                  | 斗庫 "            |   |
| EB                              | Embase生物     | 醫學資料庫                 | Ē                                    |                             |                  |           | Ð 🗖                    | 1 0             |   |
| t.                              | AccessMe     | edicine 醫學            | 國臨床與                                 | 教育整                         | 合資料慮             |           | Register Login         | ⊘ ■             |   |
| Usir                            |              | MEDEX 2.              | 0 醫療照                                | 護系列                         | 刂資料庫             |           | KAOHSIUNG MED          | ICAL UNIVERSITY | ¥ |
| PubN<br>Full T<br>PubN          | Reaxys       | Quick search          | Query builder                        | Results                     | Synthesis planne | r History |                        | Register >      | ÷ |
| PubN<br>New                     | Reaxys化學藥學   | <mark>資料庫</mark> Sear | ch substance:<br>Reaxys, PubChem, eN | s, reaction                 | ns and docun     | nents     |                        |                 | i |
| Late:<br>New<br>Coch<br>J Clin  |              | Search Reaxys         |                                      |                             |                  |           | Find >                 |                 |   |
| JAM#<br>Lanci<br>Metal<br>Nat G |              | Substance Properties, | e.g. solubility of v                 | vitamin D3<br>AND           |                  |           |                        |                 |   |
| NatN                            |              | 118N                  | Content Overview                     | Latest update:<br><b>59</b> | 10. March 2020   | ><br>7M   |                        |                 |   |

# 常用電子資源-實證醫學

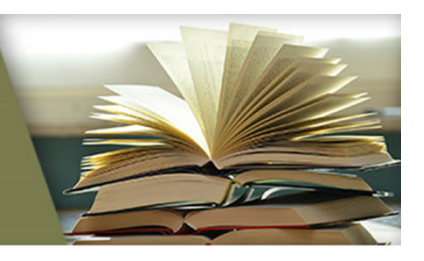

UpToDate 臨床醫學主題評論資料庫 Language Help ClinicalKey 臨床醫學資料庫 DynaMed 實證醫學資料庫 2020年刪訂 CME Login Register C English Cochrane Library 實證醫學資料庫 Hom Send Comment About v Help KAOHSTUNG MEDICAL UNIV Wiley Online Library Fi Topic S Cochrane Trusted evidence. Informed decisions. Log in / Register 👩 ₋ibrary Tools Better health. To der ± irus Search Search Manager Medical Terms (MeSH) Browse 旦 (+)Title, Abstract, Keywords aids Go Save ÷  $\mathbf{X}$ Search Limits Search Help (Word variations have been searched) Add to Search Manager ± Clear Ø ± + Đ ± Cochrane Database of Systematic Reviews : Issue 2 of 12, February 2017 All Results (11920) A  $\sim$ Issue updated daily throughout month Cochrane Reviews (294) ± All ± There are 294 results from 9734 records for your search on 'aids in Title, Abstract, Keywords in Cochrane Reviews' S  $\sim$ Review + Pages 1 - 25 26 - 50 51 - 75 76 - 100 101 - 125 Next Sort by Relevance: high to low . Protocol D +  $\sim$ Other Reviews (181) Select all Export all Export selected Trials (10769) Interventions to improve hearing aid use in adult auditory rehabilitation Methods Studies (372) ± Fiona Barker, Emma Mackenzie, Lynette Elliott, Simon Jones and Simon de Lusignan Technology Assessments (121) Online Publication Date: August 2016 ± 5 Economic Evaluations (182) SCI Review Cochrane Groups (1) Cli Decision aids for people facing health treatment or screening decisions All Dawn Stacey, France Lénaré, Nananda F.Col, Carol I, Rennett, Michael J, Barry, Karen B, Eden, Margaret Holmes,

# 常用電子資源-護理學

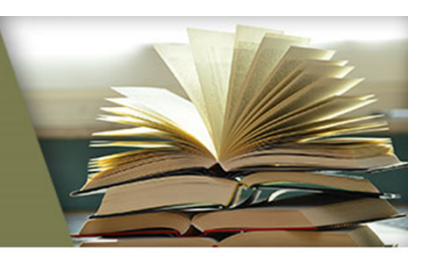

#### CINAHL Plus with Full Text 護理學系列全文資料庫

| NURSING REFERENCE CENTER<br>powered by EBSCOhost<br>Home Advanced Search<br>Basic Diseases & Skills & Drug Patient Pra                                                                                                    | Sign In Folder Preferences Send Feedback Help E<br>KAOHSIUNG MEDICAL U                                                                                                    |
|----------------------------------------------------------------------------------------------------|----------------------------------------------------------------------------------------------------|
| Find:<br>By Assessment Diagnosis Planning Implementat                                                                                                    | Search Clear 2                                                                                                    |
| Spotlight         Key Features:         • New: CCMC Approved CE Modules         • Continuing Education Modules: 1300+ Topics Available         • NRC iPhone Application: Now Available!         • Click here for NRC best practices help sheets!         • Check out the latest nursing newsletter!         Introduce yourself to our Editorial Team & Policies | Nursing News         Health Tip: Prepare Your Heating System for Winter         Stay Safe, Play Safe in a Winter Wonderland         Obamacare May Have Broadened Patients' ER Choices         'Don't Cut Yet, Doc, I Can Hear You'         Baby Crib Ads Show Unsafe Practices, Study Says         More News |
| New to Nursing Reference Center? Take our tour                                                                                                    |                                                                                                    |

# 常用電子資源-生命科學

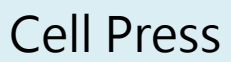

|             | FIE33        |                                                                                                    |                                           | Login   Register   Subsc                                                                                                    | ribe                                                                  |
|-------------|--------------|----------------------------------------------------------------------------------------------------|-------------------------------------------|----------------------------------------------------------------------------------------------------|-----------------------------------------------------------------------|
|             | Ame          | rican Chemical Society(ACS)                                                                                                    |                                           |                                                                                                    |                                                                       |
| Q           | Log In       | Royal Society of Chemistry (RSC                                                                                                    |                                           | ACS Publications C                                                                                                    | &EN CAS                                                               |
| Explore     |              | $\equiv$ <b>Publishing</b> Journals Books Databases Q                                                                                                    | Ad                                        | vanced 💄 🕁 🤇                                                                                                    | ROYAL SOCIETY<br>OF CHEMISTRY                                         |
| Latest      | AZC          | Network access provided by: Kaohsiung Medical University                                                                                                    |                                           |                                                                                                    |                                                                       |
| Cat<br>Spec | Au<br>(E) AC | Royal Society of Chemistry journals<br>Scientific publisher of biology, biophysics, chemical science, materials, medicinal of<br>high-impact journals and books. | lrug discovery and physics                | Chem. Commun. 201                                                                                                    | 7 Issue No : 14 ()<br>quality communications<br>he chemical sciences. |
|             |              | Browse by title: current journals                                                                                                    | Browse by                                 | Related news                                                                                                    |                                                                       |
|             |              | ALL A B C D E F G H I J K L M                                                                                                    | Title                                     | RSC Twitter Pos                                                                                                    | ter Conference                                                        |
|             |              | N O P Q R S T U V W X Y Z #                                                                                                    | Current journals                          | #RSCPoster                                                                                                    | llog 21 Dec 2016                                                      |
| Febr        |              | $\leftarrow \text{ Page 1 } \text{ of 2 } \text{ Go } \rightarrow$                                                                                               | All journals                              | And the winners                                                                                                    | are                                                                   |
| ONI         |              |                                                                                                    | <ul> <li>Subject</li> <li>Year</li> </ul> | As part of our pa<br>Review Week, w                                                                                                    | rticipation in Peer<br>e ran a prize draw                             |
|             |              | Analytical Methods (2009-Present)                                                                                                    |                                           | for our reviewers<br>provided a review                                                                                                    | . Anyone who<br>w for one of our                                      |
|             |              | Biomaterials Science (2013-Present)                                                                                                    | Find an issue                             | journals betweer<br>RSC Publishing B                                                                                                    | 1<br>Blog, 22 Nov 2016                                                |
| -0          |              | ■ Catalysis Science & Technology (2011-Present)                                                                                                    | Journal * e.g. Chem. Commun.              | Review and win                                                                                                    | !                                                                     |
|             |              | Chemical Communications                                                                                                    | Year * e.g. 2017                          | When you give y<br>reviewer for a Ro                                                                                                    | our time as a<br>oyal Society of                                      |
|             | -            | Chemical Science (2010-Present)                                                                                                    | lssue e.g. 1                              | Go Chemistry journa                                                                                                    | I, you are part of the                                                |
|             | Publicatio   | ons A-Z CAS Subjects Cover Gallery                                                                                                    | AUNT                                      | in the state in the state is the state is th |                                                                       |

16

# 常用電子資源-人文社會學

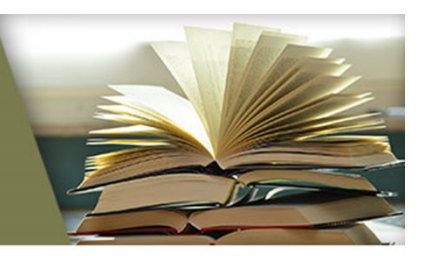

說明

#### PsycARTICLES心理學全文資料庫

**《APA** SocINDEX with Full Text社會學全文資料庫

新输索 出版 JSTOR人文社會學科過期期刊全文資料庫

<u>.ogin Languages</u>▼ ■ S·茨 偏好設定 語言 · 報名線上教育訓練課程

f 💆

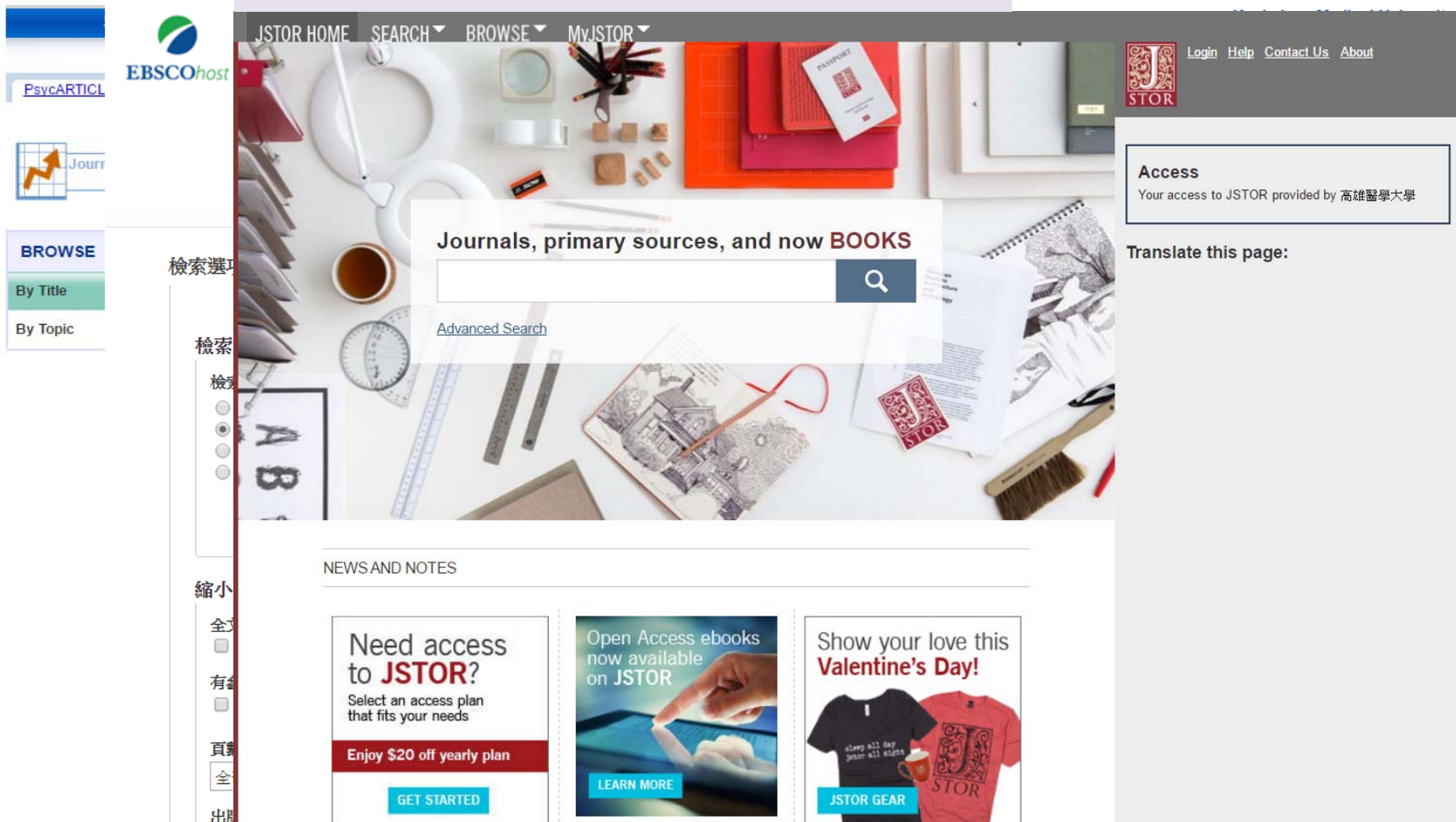

# 常用電子資源-綜合

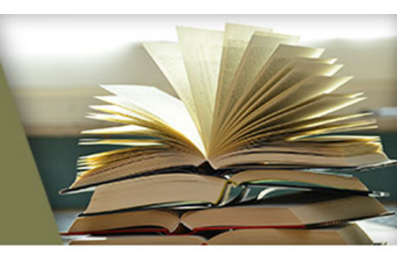

18

#### 華藝線上圖書館

| H   | HyF      | Read               | 台灣全文資料庫                                      | 俞             |                                                                |                           |                            | La                    | nguage ▼                      |                      |           |
|-----|----------|--------------------|----------------------------------------------|---------------|----------------------------------------------------------------|---------------------------|----------------------------|-----------------------|-------------------------------|----------------------|-----------|
|     | e        | Web                | of Science (WC                               | DS)           | <u>**</u>                                                      | 歡迎~ 高雄醫員                  | 覺大學 ~高雄醫學<br> 請輸入          | 大學   會員:<br>          | 登入 瀏覽軟                        | 體 新手上路               |           |
|     |          | webors             | Journal Citation                             | Rep           | orts                                                           | (JCR)                     |                            |                       | 11 I                          |                      |           |
|     | <b>W</b> | WE                 | Web of Science <sup>™</sup> InCites™ Journal | I Citation Re | ports <sup>®</sup> Esse                                        | ential Science Indic      | ators <sup>SM</sup> EndNot | TM<br>B               |                               | Sign In 🗕 He         | p English |
|     | <        | 檢索<br>結果<br>(從 Web | InCites <sup>™</sup> Journal Cita            | ation         | Repor                                                          | ts®                       |                            |                       | Ś                             | 👌 тномѕол            | REUTERS   |
|     |          | 您已檢                |                                              | lou           | male Dy Da                                                     | k Cat                     | agoriae By Papl            |                       |                               |                      |           |
|     |          | ▲ 建」               | Go to Journal Profile                        | 500           |                                                                | Cat                       | egones by Ram              |                       |                               |                      |           |
| _ [ | 9        | 限縮約                | Master Search                                | Jour          | nal Titles Ran                                                 | ked by Impact Fa          | ictor                      |                       |                               | Show Visuali         | zation +  |
|     | ž        |                    | Compare Journals                             | Com           | Compare Selected Journals Add Journals to New or Existing List |                           |                            |                       |                               |                      | dicators  |
|     |          | 在結                 |                                              |               |                                                                | Full Jou                  | urnal Title                | Total Cites           | Journal<br>Impact<br>Factor - | Eigenfactor<br>Score |           |
|     | 2        | Web of             | View Title Changes                           | E             | 1                                                              | CA-A CANCER<br>CLINICIANS | R JOURNAL FOR              | 20,488                | 137.578                       | 0.06231              | Â         |
|     | Ē        | IMN<br>VIR         | Select Journals                              | E             | 2                                                              | NEW ENGLAN                | D JOURNAL OF               | 283,525               | 59.558                        | 0.68235              |           |
|     |          | D PUE<br>OC<br>更多選 | Select Categories                            | E             | 3                                                              | NATURE REVI<br>DISCOVERY  | EWS DRUG                   | 25,460                | 47.120                        | 0.06273              |           |
|     |          | 文件類                | Select JCR Year                              | E             | 4                                                              | LANCET                    |                            | <mark>195</mark> ,553 | 44.002                        | 0.40717              |           |

# 熱門點閱電子資源

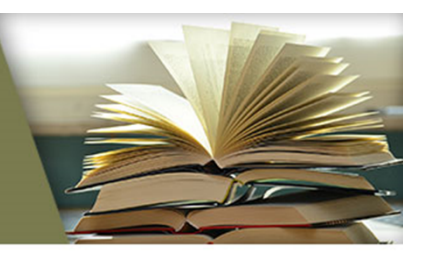

| No.1  | PubMed 醫學資料庫                             |
|-------|------------------------------------------|
| No.2  | 華藝線上圖書館(airitiLibrary)                   |
| No.3  | Journal Citation Reports (JCR) 資料庫       |
| No.4  | UpToDate臨床醫學主題評論資料庫                      |
| No.5  | CINAHL Plus with Full Text 護理學系列全文資料庫    |
| No.6  | Web of Science (WOS) 資料庫                 |
| No.7  | MICROMEDEX 2.0 醫療照護系列資料庫                 |
| No.8  | Cochrane Library 實證醫學資料庫                 |
| No.9  | Visible Body 2018 Premium Package 解剖學資料庫 |
| No.10 | DynaMed實證醫學資料庫                           |

# 利用教育課程

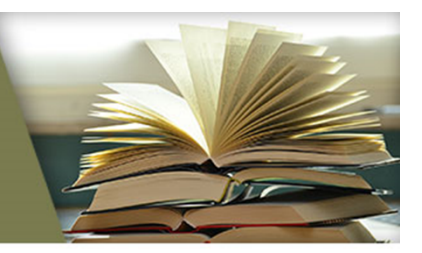

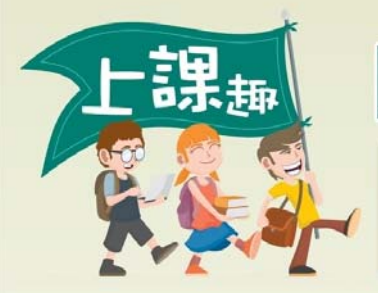

# 圖書館利用教育課程

參加對象:本校(院)教職員工及學生
 參加地點:圖書館後棟一樓多媒體教室
 報名方式:網路報名-請連線圖資處網頁 (http://olis.kmu.edu.tw)
 電話報名-請電洽讀者服務組 (分機2133轉65或73)

#### 註明★之課程由原廠講師授課

課程日期 09月19日(二)12:00-13:00 09月21日(四)14:00-15:00 09月26日(二)10:00-11:00 09月27日(三)12:00-13:30 10月12日(四)10:00-11:00 ★ 10月18日(三)12:30-13:30 ★ 10月24日(二)14:00-16:00 10月25日(三)15:00-16:00 10月31日(二)10:00-11:00 ★ 11月15日(三)14:00-15:30 ★ 11月23日(四)10:00-11:30 ★ 11月28日(二)14:00-15:30 ★ 11月30日(四)10:00-12:00 ★ 12月06日(三)10:00-11:30 ★ 12月12日(二)10:00-11:00 ★ 12月20日(三)14:00-16:00 12月21日(二)14:00-15:00 12月27日(三)10:00-11:00

#### 課程名稱

一步一腳印-圖書館利用入門課程 輕鬆蒐集我的文獻資料 閱讀在雲端-中文休閒性電子書&西文醫藥學相關電子書 省時又省力-用Endnote整理參考文獻(初階) 如何利用Turnitin系統自我檢查論文原創性 ClinicalKey臨床醫學資料庫 省時又省力-用Endnote整理參考文獻(初階) 如何利用Turnitin系統自我檢查論文原創件 PubMed醫學資料庫 引用參考文獻查詢及期刊排名WOS & JCR UpToDate臨床醫學主題評論資料庫 ProQuest Health & Medical Complete醫學全文資料庫 省時又省力-用Endnote整理參考文獻(初階) MICROMEDEX 2.0 醫療照護系列資料庫 OVID LWW醫學電子資源 省時又省力-用Endnote整理參考文獻(進階) 電子學位論文系統說明會 如何利用Turnitin系統自我檢查論文原創性

◆研究工具課程 如Endnote、Turn itin、WOS & JCR

◆專業資料庫課程
 如PubMed、
 ClinicalKey、
 UpToDate等

◆課表及線上報名
 圖資處首頁
 →圖書服務
 →自主學習專區
 →利用教育講習

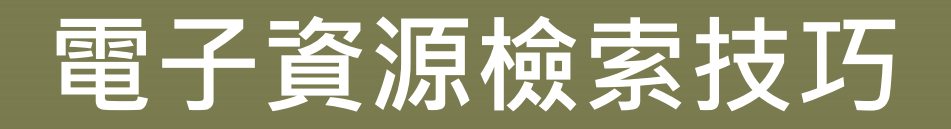

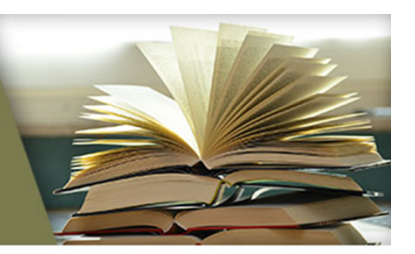

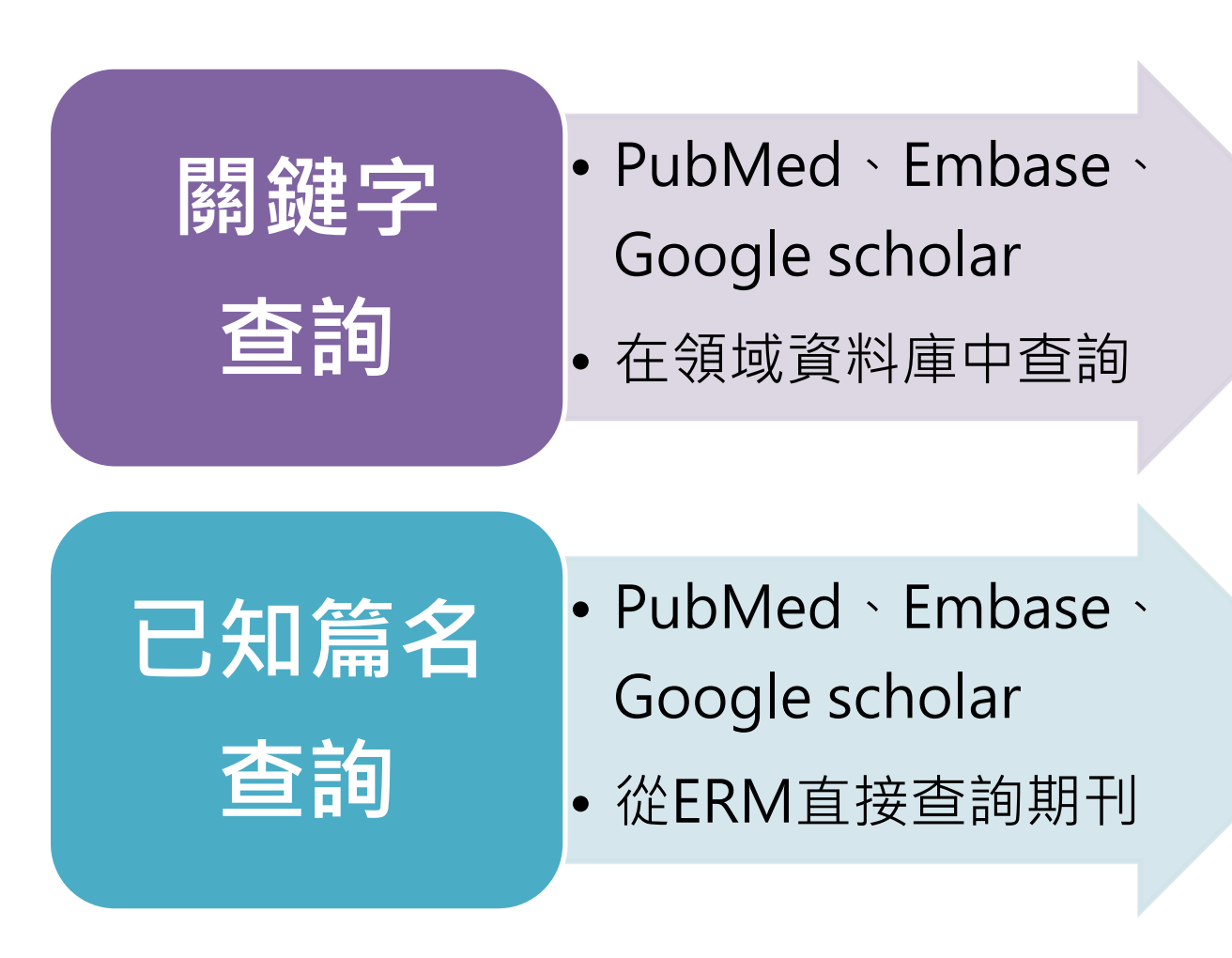

# 電子資源檢索技巧

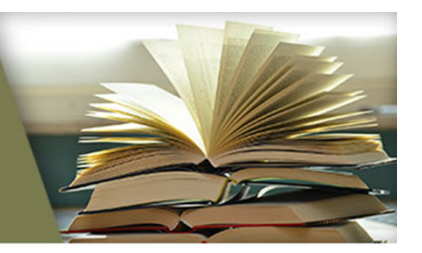

| 檢索技巧 | 使用說明                                               | 範例                                                            |
|------|----------------------------------------------------|---------------------------------------------------------------|
| 布林邏輯 | 在關鍵詞間加入 <mark>大寫</mark> AND(交集)、<br>OR(聯集)、NOT(差集) | lung AND cancer<br>cancer OR tumor<br>lung cancer NOT female  |
| 括號   | 當關鍵詞組間的結合有先後順序,<br>可用()包覆,括號內先運算                   | lung AND (cancer OR tu<br>mor)                                |
| 切截   | 右切截(*),代表0到多個字元<br>左右切截(?),代表1個字元                  | diabet*可搜尋到<br>diabetes、diabetic<br>wom?n可搜尋到<br>woman、women  |
| 引號   | 關鍵詞包含多個字且是專有名詞,<br>不想被拆開查詢時可使用""                   | "social welfare"<br>不會搜尋到social worker a-<br>ndwelfare policy |

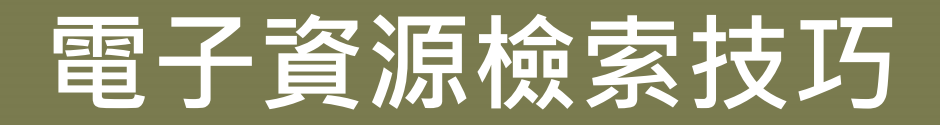

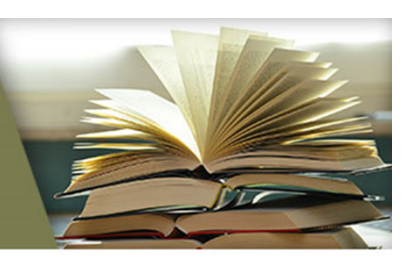

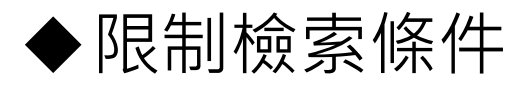

| ◆進階檢索(跨欄位檢 | 索) |
|------------|----|
|------------|----|

| NIH U.S. Nati<br>National Cer | ional Libra                | ary of M<br>chnology Ir | ledicine    |                                                                                  | 個人帳號登入 _ ≜ huchhs                                                                                                    | $\supset$                                |                |
|-------------------------------|----------------------------|-------------------------|-------------|----------------------------------------------------------------------------------|----------------------------------------------------------------------------------------------------|------------------------------------------|----------------|
| Pub Med.g                     | gov                        | co                      | VID 19      | Pub Med.gov                                                                      | #1 and #2 and #3                                                                                                    | ×                                        | Searcl<br>User |
|                               | Query bo                   | x                       | creat       | e                                                                                | Save Email Send to                                                                                                    | Sorted by                                | r: Best match  |
| Myncbi filters 🋂              | #1 and 5                   | #2 and #3               |             | RESULTS BY YEAR                                                                  | 207 results <i>4 articles found by citation matching</i>                                                                                                    |                                          |                |
| RESULTS BY YEAR               | History and Search Details |                         |             | s                                                                                | Immune responses in COVID-19 and potential vaccines: Lessons learned from SA<br>MERS epidemic.<br>Prompetchara E, et al. Asian Pac J Allergy Immunol. 2020. PMID: 32105090 |                                          |                |
|                               | Search                     | Actions                 | Details     | 2003 2020                                                                        | Asymptomatic coronavirus infection: MERS-CoV ar<br>Al-Tawfig IA. Travel Med Infect Dis. 2020. PMID: 32114075 No ab                                                         | nd SARS-CoV-2 (COVID<br>stract available | -19).          |
|                               | #3                         | •••                     | >           | Search: SARS                                                                     | 9,317                                                                                                    | 03:33:57                                 |                |
| -0                            | #2                         | •••                     | >           | Search: MERS                                                                     | 14,450                                                                                                    | 03:32:49                                 |                |
| 限制檢索條件                        | #1                         | •••                     | >           | Search: COVID 19                                                                 | 1,404                                                                                                    | 03:26:16                                 |                |
| TEXT AVAILABILITY             |                            |                         | J Med Virol | . 2020 Feb 25. doi: 10.1002/jmv.257                                              | 22. Online ahead of print.                                                                                                    |                                          |                |
| Abstract                      |                            |                         | PMID: 3209  | 6567 Review.                                                                     |                                                                                                    |                                          |                |
| Free full text                |                            |                         | Since Decer | mber 2019, a series of unexplained                                               | pneumonia cases have been reported in <b>Wuhan</b> , China.                                                                                                    |                                          | 22             |
| 🗍 Full text                   |                            |                         | novel coror | ary 2020, the World Health Organiz<br>navirus ( <b>2019-nCoV</b> ). On 11 Februa | ation (write) temporarily named this new virus as the 2019<br>ary 2020, the WHO officially named the disease caused by                                                     |                                          | 23             |

# 電子資源檢索技巧

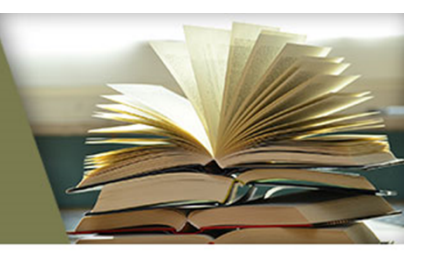

#### 1. 用對的關鍵字(Key word) • 善用檢索符號,或限制檢索條件、進階檢索 ▲ 第 1 頁,共 14 排序依據: 被引用次數 -- 最高到最低 🕞 🗹 5K 儲存至 EndNote online 新增至勾選的清單 選取頁面 Ⅲ 建立引用文獻 1. Human Infection with a Novel Avian-Origin Influenza A (H7N9) Virus 被引用次數: 1,087 2. 找出關鍵文章(Key paper) 作者: Gao, Rongbao; Cao, Bin; Hu, Yunwen; 等. NEW ENGLAND JOURNAL OF MEDICINE 卷: 368 期: 20 頁碼: 1888-1897 出版日期: MAY 16 2013 使用情况計數、 检視摘要 • 從WOS、Google scholar看文章的 "被引次數" [HTML] Human infection with a novel avian-origin influenza A (H7N9) viru R Gao, B Cao, Y Hu, Z Feng, D Wang... - ... England Journal of ..., 2013 - Mass Medical Soc

#### 3. 滾雪球法

- Background Infection of poultry with influenza A subtype H7 viruses occurs worldwide, but the introduction of this subtype to humans in Asia has not been observed previously. In March 2013, three urban residents of Shanghai or Anhui, China, presented with rapidly ☆ 切 被引用 1828 次 相關文章 全部共 11 個版本 Web of Science: 1081 導入End!
- 參考相關主題文章的關鍵字
- 從Key paper的參考文獻找出更多文獻

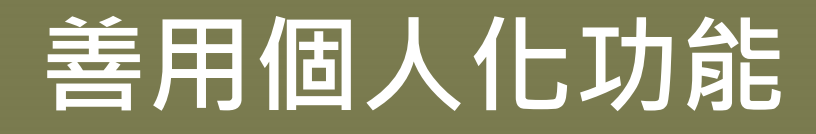

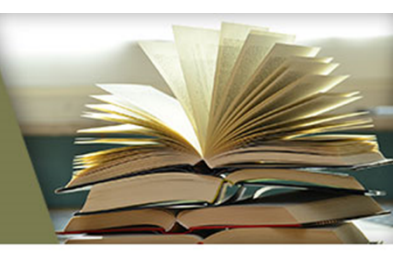

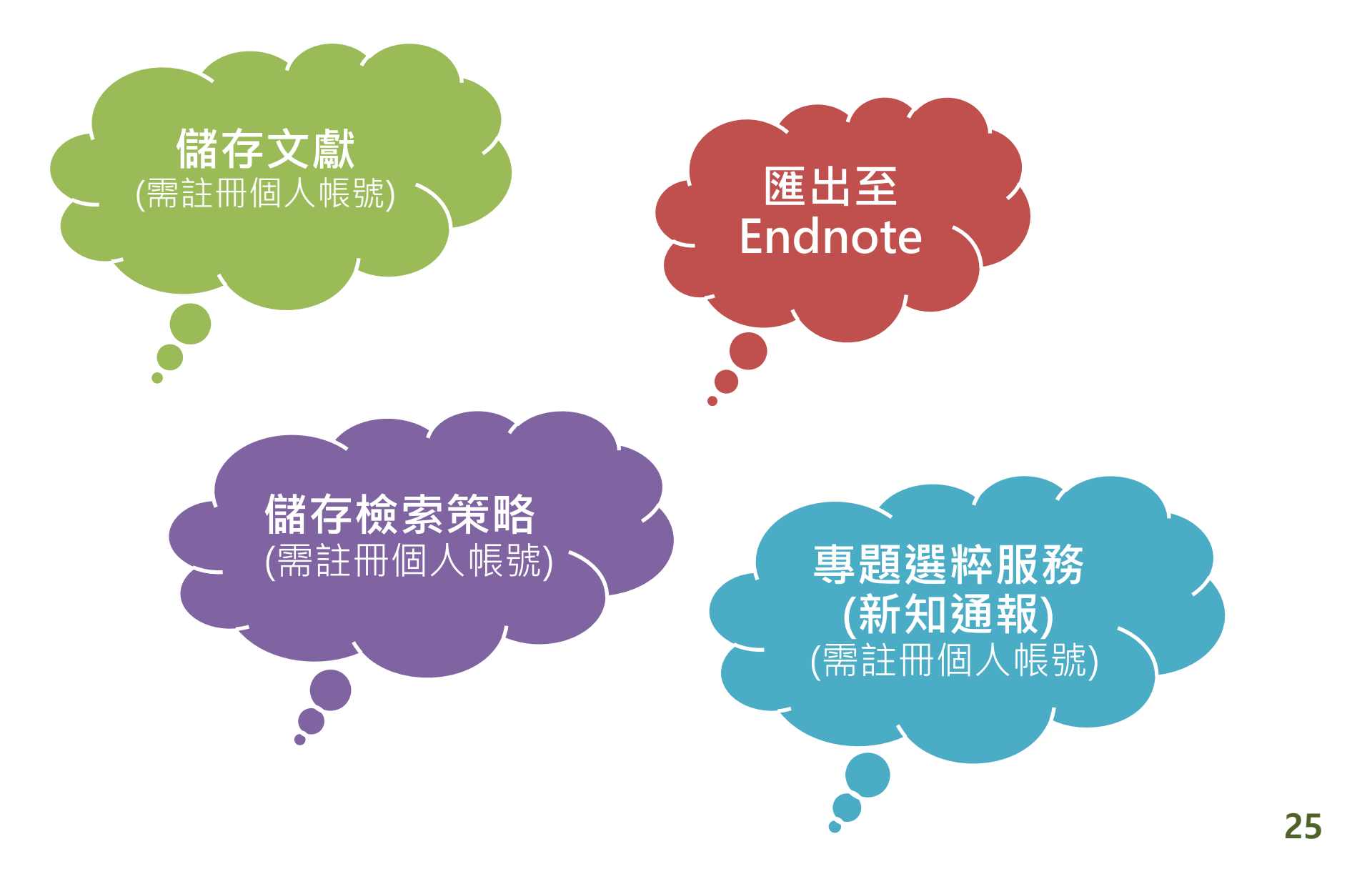

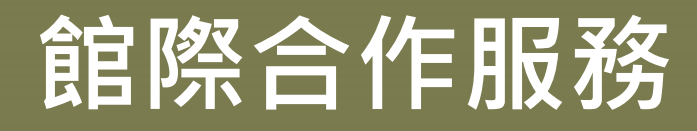

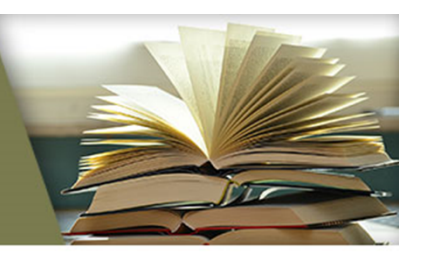

|                       | 可取 | Q得圖書、文   | 獻類型         | ┍┶╸╧╪╶╤╴╶┾╴ | 費用 | 合作館 |
|-----------------------|----|----------|-------------|-------------|----|-----|
| 加防坝日                  | 圖書 | 西文期刊     | 中文期刊<br>/論文 | 甲硝力式        |    |     |
| 國際期刊文獻傳遞服務(Rapid ILL) |    | ~        |             | 線上申請        | 免費 | 289 |
| 全國文獻傳遞服務(NDDS)        | ~  | <b>v</b> | ~           | 線上申請        | 付費 | 411 |
| 代借代還服務                | ~  |          |             | 線上申請        | 免費 | 46  |
| 館際閱覽證服務               | ~  |          |             | 櫃台辦理        | 免費 | 16  |
| 虛擬借書證服務               | ~  |          |             | 線上申請        | 免費 | 46  |

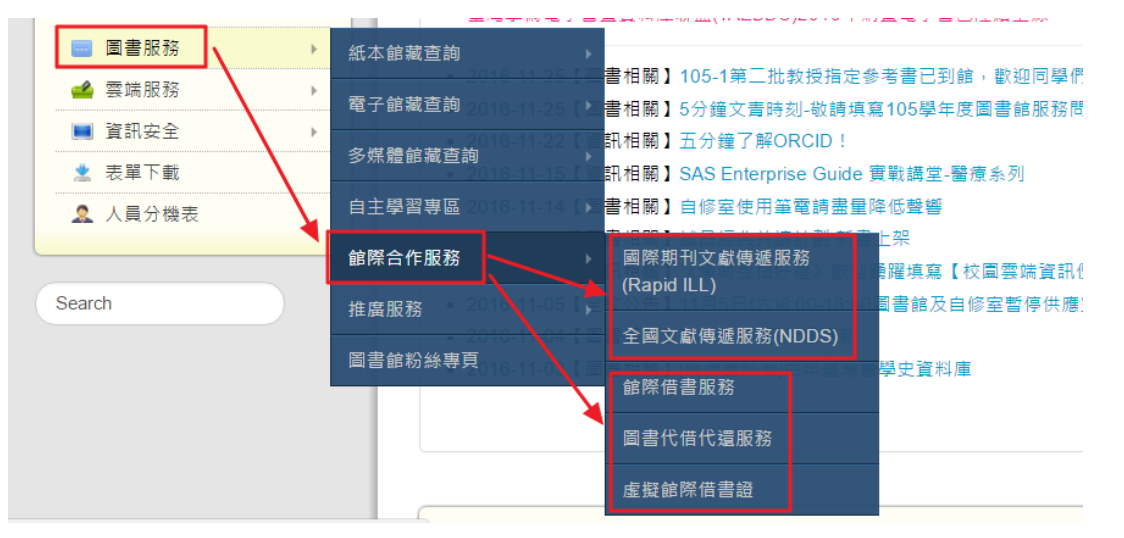

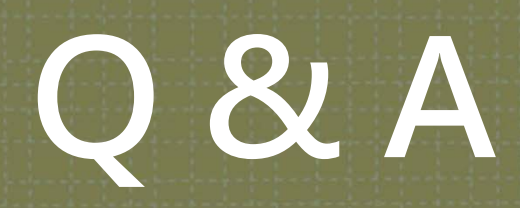

【圖書資訊處讀者服務組】 ◆圖書館3F辦公室 ◆ (07)3121101#2133#71or72 ◆ <u>erm@kmu.edu.tw</u>